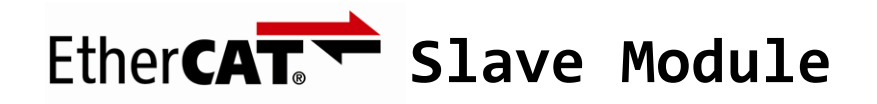

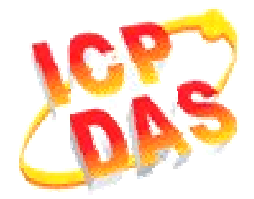

# FAQ for ECAT-2000

| 1. How to make Beckhoff Configurator or TwinCAT recognize ECAT-2000?  | . 1 |
|-----------------------------------------------------------------------|-----|
| 2. How to scan ECAT-2000 in Beckhoff Configurator or TwinCAT?         | . 2 |
| 3. How to upgrade the EEPROM or ESI file of ECAT-2000 via TwinCAT?    | .6  |
| 4. How to switch ECAT-2000 in Free-Run to Distributed Clock and back? | .9  |

### 1. How to make Beckhoff Configurator or TwinCAT recognize ECAT-2000?

EtherCAT devices are described in an XML file, ESI (EtherCAT Slave Information) file, which describes the modules of the ECAT-2000 series named "*ICPDAS ECAT-2000.xmL*."

- (1) Download the ESI file, ICPDAS ECAT-2000.xmL, from the website <u>http://ftp.icpdas.com/pub/cd/fieldbus\_cd/ethercat/slave/ecat-2000/software/</u> or from the CD in the shipping package CD: \fieldbus\_cd\ethercat\slave\ecat-2000\software
- (2) Copy the file "ICPDAS ECAT-2000.xml" to the destination folder of EtherCAT Master Tools(Beckhoff EtherCAT Configurator or TwinCAT etc.)
  C:\EtherCAT Configurator\EtherCAT\ICPDAS ECAT-2000.xml
  C:\TwinCAT\Io\EtherCAT\ICPDAS ECAT-2000.xml
  Otherwise, if you are using another tool, to the folder set for that tool.

# 2. How to scan ECAT-2000 in Beckhoff Configurator or TwinCAT?

This part is described the configuration using the example of ECAT-2055 and the *EtherCAT Configurator* supplied by Beckhoff.

(1) Start your *EtherCAT Configurator*.

(2) Choose File, New to create a new I/O Configuration.

(3) Click *I/O Device* with the right mouse button and choose *Append Device*...

in the menu, and then the dialog window Insert Device is opened.

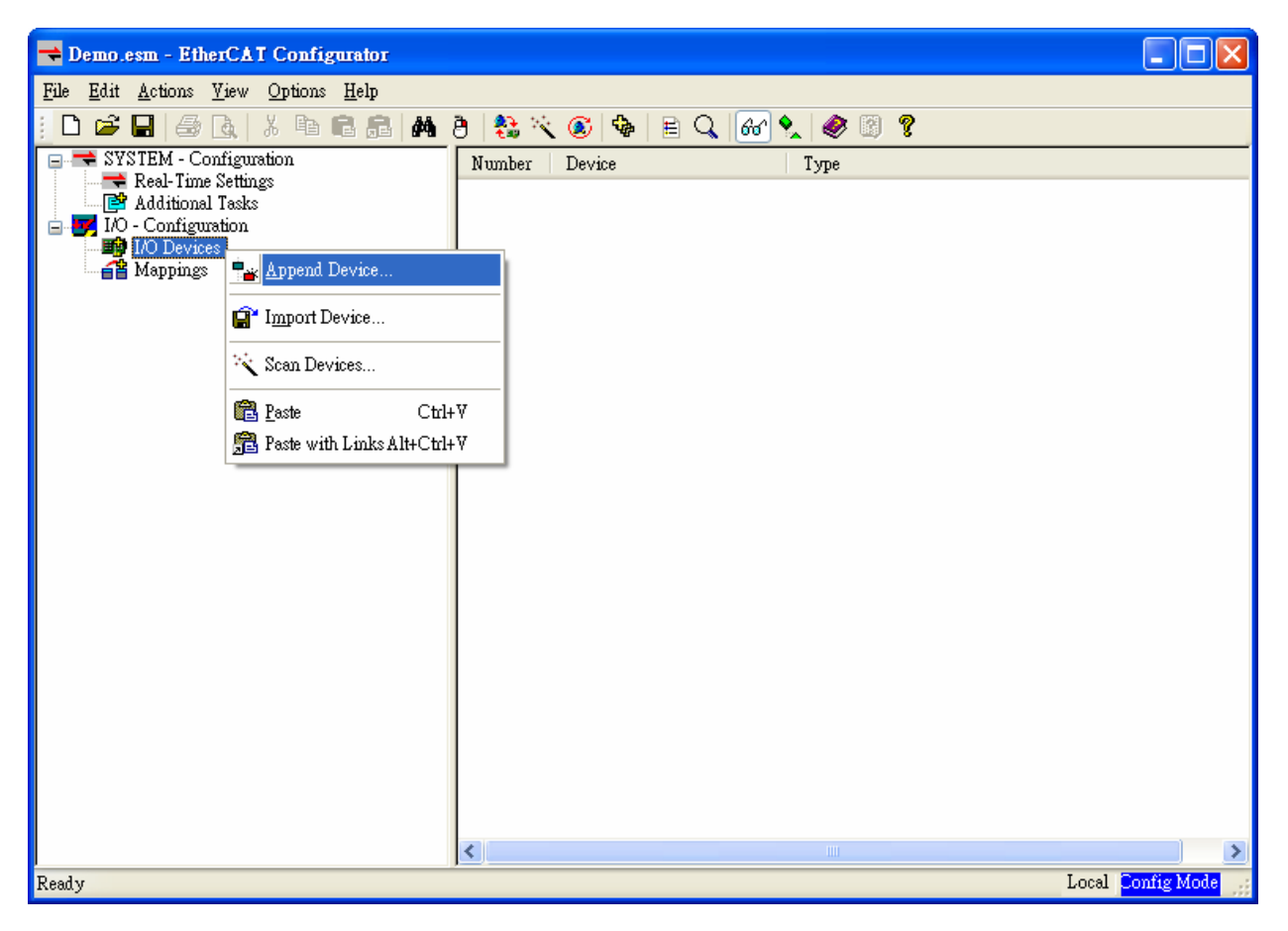

(4) Select the *EtherCAT* type in this dialog window and confirm with *OK*.

| Insert Devi | ce                                                                         |              |
|-------------|----------------------------------------------------------------------------|--------------|
| Туре:       | Profibus DP<br>CANopen<br>DeviceNet / Ethernet I/P<br>EtherCAT<br>EtherCAT | Ok<br>Cancel |
| Name:       | Device 1                                                                   |              |

(5) Device 1 (EtherCAT) is added to to your configuration, i.e. a new EtherCAT line. Click Device 1(EtherCAT) with the right mouse button and choose Scan Boxes... in the menu.

| 🗮 Demo.esm - EtherCAT Co                                                                                                    | nfigurator                         |                                               |                                                                |                   |
|----------------------------------------------------------------------------------------------------|------------------------------------|-----------------------------------------------|----------------------------------------------------------------|-------------------|
| <u>File E</u> dit <u>A</u> ctions <u>V</u> iew <u>O</u> pt                                                                                | ions <u>H</u> elp                  |                                               |                                                                |                   |
| D 🖨 🖬   5 🗛   X                                                                                                    | h R R M 8                          | 😫 🔨 🗭 🍕                                       | • 🖻 Q. 🐻 🍡 🧶 😨 🤋                                               |                   |
| SYSTEM - Configuration     Real-Time Settings     BAdditional Tasks     JO - Configuration     Devices     Device 1 (Etherc)     Mappings | and Boy                            | Jeneral Adapter<br><u>N</u> ame: I<br>Type: E | EtherCAT Online CoE - Online<br>tevice 1 (EtherCAT)<br>therCAT | Id: 1             |
| The state has been and the been a                                                                                                    |                                    |                                               |                                                                |                   |
|                                                                                                    | 💢 <u>D</u> elete Device            |                                               | _                                                              |                   |
|                                                                                                    | Online <u>R</u> eset               | - C 16 1 - 1 X                                |                                                                | 9                 |
|                                                                                                    | Conline Reload (Conline Delete (Co | onfig Mode only)<br>onfig Mode only)          | sabled                                                         | Create symbols 🗌  |
|                                                                                                    | 😭 Export Device                    |                                               |                                                                |                   |
|                                                                                                    | 😭 Import Box                       |                                               |                                                                |                   |
|                                                                                                    | 📉 Scan Boxes                       |                                               |                                                                |                   |
|                                                                                                    | X Cut                              | Ctrl+X                                        |                                                                |                   |
|                                                                                                    | E Copy                             | Ctrl+C                                        |                                                                |                   |
|                                                                                                    | Paste Reste with Links             | Alt+Ctrl+V                                    |                                                                |                   |
|                                                                                                    | <b>"d"</b> Change Id               |                                               |                                                                |                   |
|                                                                                                    | × Disabled                         |                                               |                                                                |                   |
| Ready                                                                                                    | Change NetId                       |                                               |                                                                | Local Config Mode |

(6) Choose the correct network device which is connected to ECAT-2000.

| 1 new I/O devices found                                                   | ×                                          |
|---------------------------------------------------------------------------|--------------------------------------------|
| ▼Device 1 (EtherCAT) [區域連線 (AMD PCNET Family PCI Ethernet Adapter - Packe | OK<br>Cancel<br>Select All<br>Unselect All |
|                                                                           |                                            |

(7) If the hint is shown, click **Yes/OK** and continue.

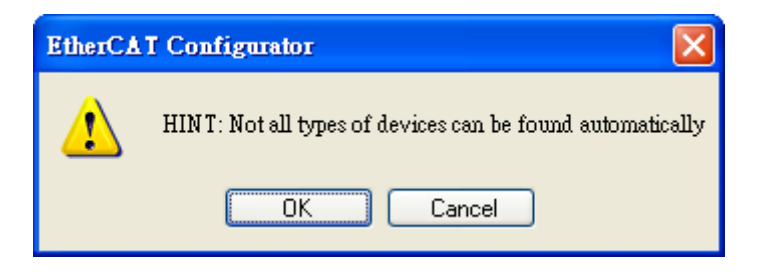

(8) Click **Yes** to start scanning for ECAT-2000.

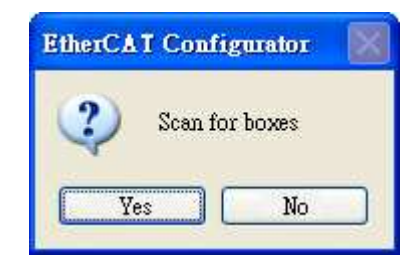

(9) Click **Yes** to activate the free run mode for EtherCAT Configurator.

| EtherCA | T Config   | irator   | $\times$ |
|---------|------------|----------|----------|
| ?       | Activate I | Free Run |          |
| Ye      | » (        | No       |          |

(10) The **ECAT-2000 (Box 1)** is now shown in the EtherCAT Configurator.

| 🔫 Demo.esm - EtherCAT Configurator                                                                                                    |                                                                     |                                                                                                    |      |
|----------------------------------------------------------------------------------------------------|---------------------------------------------------------------------|----------------------------------------------------------------------------------------------------|------|
| <u>File Edit Actions Yiew Options H</u> elp                                                                                                    |                                                                     |                                                                                                    |      |
| I D 😹 🖬 🚳 🖪 🖊 8                                                                                                    | ) 🎎 🔨 💽                                                             | 🗣 🖹 🔍 🐼 🍢 🧶 😨 🎖                                                                                                    |      |
| SYSTEM - Configuration<br>Real-Time Settings<br>Additional Tasks<br>Do Configuration<br>Devices<br>Configuration<br>Device 1 (EtherCAT)<br>Configuration<br>Device 1-Image<br>Device 1-Image<br>Device 1- | General <u>EtherC</u><br><u>N</u> ame:<br>Type:<br><u>C</u> omment: | CAT DC Process Data Startup CoE - Online Online<br>Box 1 (ECAT-2055 8DI/8DO) Id: 1<br>ECAT-2055 8 Ch. Dig. In. Dry/Wet 50V, 8 Ch. Dig. Out. Sink 30V 0.7A<br>Disabled Create symbols |      |
| Ready                                                                                                    |                                                                     | Local Free Run                                                                                                    | e di |

#### 3. How to upgrade the EEPROM or ESI file of ECAT-2000 via TwinCAT?

This part is described the ECAT-2055 is upgraded from Revision 1 to Revision 2 via *Beckhoff EtherCAT TwinCAT* as follows,

- (1) Please refer to the Page 2(*How to scan...ECAT-2000...*)to get the desired *ECAT-2055 (Box 1)* °
- (2) Click the item *ECAT-2055 (Box 1)*, and choose *EtherCAT* Page. Notice the version is *Revision 1* before the upgration.
- (3) Click the *Advanced Settings*... button and then the "Advanced Settings" window will show up.

| 🆐 Demo tsm - TwinCAT System Manager                                                                                                    |                                                                        |
|----------------------------------------------------------------------------------------------------|------------------------------------------------------------------------|
| <u>File Edit Actions View Options H</u> elp                                                                                                    |                                                                        |
| D 🚅 🚔 🖶 🗿 🗟 👗 🖻 🛍 🗂                                                                                                    | # 3 💻 🖬 🗸 🎪 👧 🌺 🔧 🛞 🗣 🖹 Q, 🖓 & 🔦 🦉                                     |
| SYSTEM - Configuration<br>PLC - Configuration<br>I/O - Configuration<br>I/O - Configuration<br>I/O Devices<br>Device 3 (EtherCAT)<br>Device 3-Image<br>Device 3-Image<br>Devic | Image: Contract of the second products/Remote IO/can bus/ECAT-2055.htm |
|                                                                                                    |                                                                        |
|                                                                                                    |                                                                        |
| Ready                                                                                                    | Local (192.168.11.33.1.1) Free Run                                     |

(4) Choose ESC Access→E2PROM→Hex Editor in the left-hand side and click the button DownLoad from List... on the bottom-right side. · The window "Write EEPROM" will show up.

| Jeneral<br>Behavior  | Hex Ed | lito | Ì     |    |    |    |     |        |       |     |      |    |    |    |    |    |    |                  |          |
|----------------------|--------|------|-------|----|----|----|-----|--------|-------|-----|------|----|----|----|----|----|----|------------------|----------|
| - Timeout Settings   | 0000   | 04   | 05    | 00 | 00 | E8 | 03  | 00     | OF    | 00  | 00   | 00 | 00 | 00 | 00 | B5 | 00 |                  | ~        |
| Identification       | 0010   | 50   | 43    | 49 | 00 | 07 | 08  | 00     | 00    | 01  | 00   | 00 | 00 | 00 | 00 | 00 | 00 | PCI              |          |
| FMMU/SM              | 0020   | 00   | 00    | 00 | 00 | 00 | 00  | 00     | 00    | 00  | 00   | 00 | 00 | 00 | 00 | 00 | 00 |                  |          |
| Init Commands        | 0030   | 00   | 00    | 00 | 00 | 00 | 00  | 00     | 00    | 00  | 00   | 00 | 00 | 00 | 00 | 00 | 00 |                  |          |
| Sisuidulea Clock     | 0040   | 00   | 00    | 00 | 00 | 00 | 00  | 00     | 00    | 00  | 00   | 00 | 00 | 00 | 00 | 00 | 00 |                  |          |
| E2PROM               | 0050   | 00   | 00    | 00 | 00 | 00 | 00  | 00     | 00    | 00  | 00   | 00 | 00 | 00 | 00 | 00 | 00 |                  |          |
| Configured Station , | 0060   | 00   | 00    | 00 | 00 | 00 | 00  | 00     | 00    | 00  | 00   | 00 | 00 | 00 | 00 | 00 | 00 |                  |          |
| Enhanced Link Dete   | 0070   | 00   | 00    | 00 | 00 | 00 | 00  | 00     | 00    | 00  | 00   | 00 | 00 | OF | 00 | 01 | 00 |                  |          |
| Smart View           | 0080   | OA   | 00    | 65 | 00 | 0A | 11  | 45     | 43    | 41  | 54   | 2D | 32 | 30 | 35 | 35 | 20 | eECAT-2055       |          |
| Hex Editor           | 0090   | 38   | 44    | 49 | 2F | 38 | 44  | 4F     | 09    | 45  | 43   | 41 | 54 | 2D | 32 | 30 | 30 | 8DI/8D0.ECAT-200 |          |
| FPGA                 | 0A00   | 30   | 2F    | 45 | 74 | 68 | 65  | 72     | 43    | 41  | 54   | 20 | 53 | 6C | 61 | 76 | 65 | 0/EtherCAT Slave |          |
| Memory               | 00B0   | 20   | 49    | 6E | 70 | 75 | 74  | 2F     | 4F    | 75  | 74   | 70 | 75 | 74 | 20 | 4D | 6F | Input/Output Mo  |          |
|                      | 0000   | 64   | 75    | 6C | 65 | 73 | 20  | 28     | 45    | 43  | 41   | 54 | 2D | 32 | 30 | 30 | 30 | dules (ECAT-2000 |          |
|                      | 00D0   | 29   | 43    | 45 | 43 | 41 | 54  | 2D     | 32    | 30  | 35   | 35 | 20 | 38 | 20 | 43 | 68 | )CECAT-2055 8 Ch |          |
|                      | 00E0   | 2E   | 20    | 44 | 69 | 67 | 2E  | 20     | 49    | 6E  | 2E   | 20 | 44 | 72 | 79 | 2F | 57 | . Dig. In. Dry/W |          |
|                      | OOFO   | 65   | 74    | 20 | 35 | 30 | 56  | 2C     | 20    | 38  | 20   | 43 | 68 | 2E | 20 | 44 | 69 | et 50V, 8 Ch. Di |          |
|                      | 0100   | 67   | 2E    | 20 | 4F | 75 | 74  | 2E     | 20    | 53  | 69   | 6E | 6B | 20 | 35 | 30 | 56 | g. Out. Sink 50V |          |
|                      | 0110   | 20   | 30    | 2E | 37 | 41 | 05  | 44     | 63    | 4F  | 66   | 66 | 06 | 44 | 63 | 53 | 79 | 0.7A.DcOff.DcSy  |          |
|                      | 0120   | 6E   | 63    | 0E | 44 | 69 | 67  | 69     | 74    | 61  | 6C   | 20 | 49 | 6E | 70 | 75 | 74 | nc.Digital Input |          |
|                      | 0130   | 73   | 05    | 49 | 6E | 70 | 75  | 74     | OF    | 44  | 69   | 67 | 69 | 74 | 61 | 6C | 20 | s.Input.Digital  |          |
|                      | 0140   | 4F   | 75    | 74 | 70 | 75 | 74  | 73     | 06    | 4F  | 75   | 74 | 70 | 75 | 74 | lE | 00 | Outputs.Output   | ~        |
|                      |        |      |       |    |    |    |     |        |       |     |      |    |    |    |    |    |    |                  | 2        |
|                      |        |      |       |    |    | ~  |     |        |       |     | -0-1 |    |    |    |    |    |    |                  |          |
|                      |        | Dow  | nload | ł  |    | C  | Rea | d fro  | om F  | ile |      |    |    |    |    |    |    | Download f       | rom List |
|                      | _      |      |       |    |    | -  |     |        |       |     | -    |    |    |    |    |    |    |                  |          |
| V                    |        | Upl  | bea   |    |    | L  | W   | rite t | o Fil | e   |      |    |    |    |    |    |    |                  |          |
|                      |        |      |       |    | 10 | -  |     |        |       |     | 194  |    |    |    |    |    |    |                  |          |

(5) Choose the EEPROM Description named ECAT-2055 Revision 2: in the list of ICPDAS Co., Ltd. → EtherCAT SLave... → ECAT-2055... (2055/2), and click OK

to start the writing process and wait until the success.

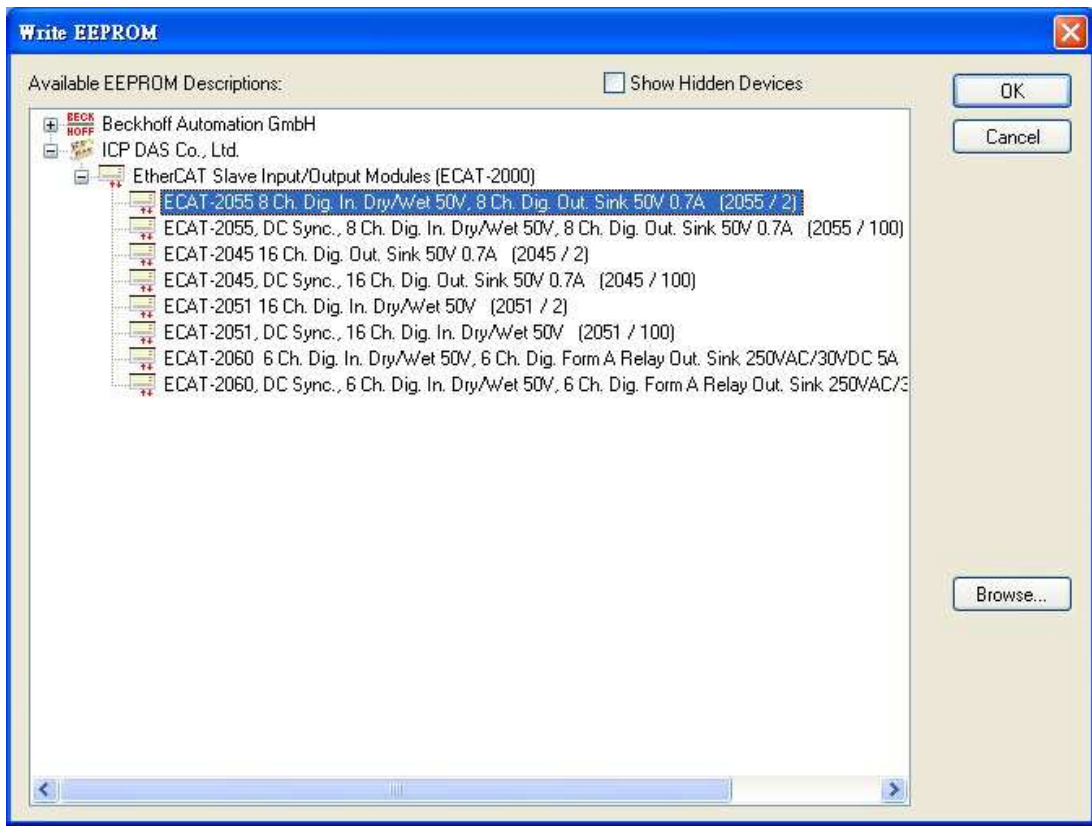

#### (6) Unplug the power supply and reboot the ECAT-2055.

(7) Restart a new file and rescan, and confirm the ECAT-2055 is Revision 2.

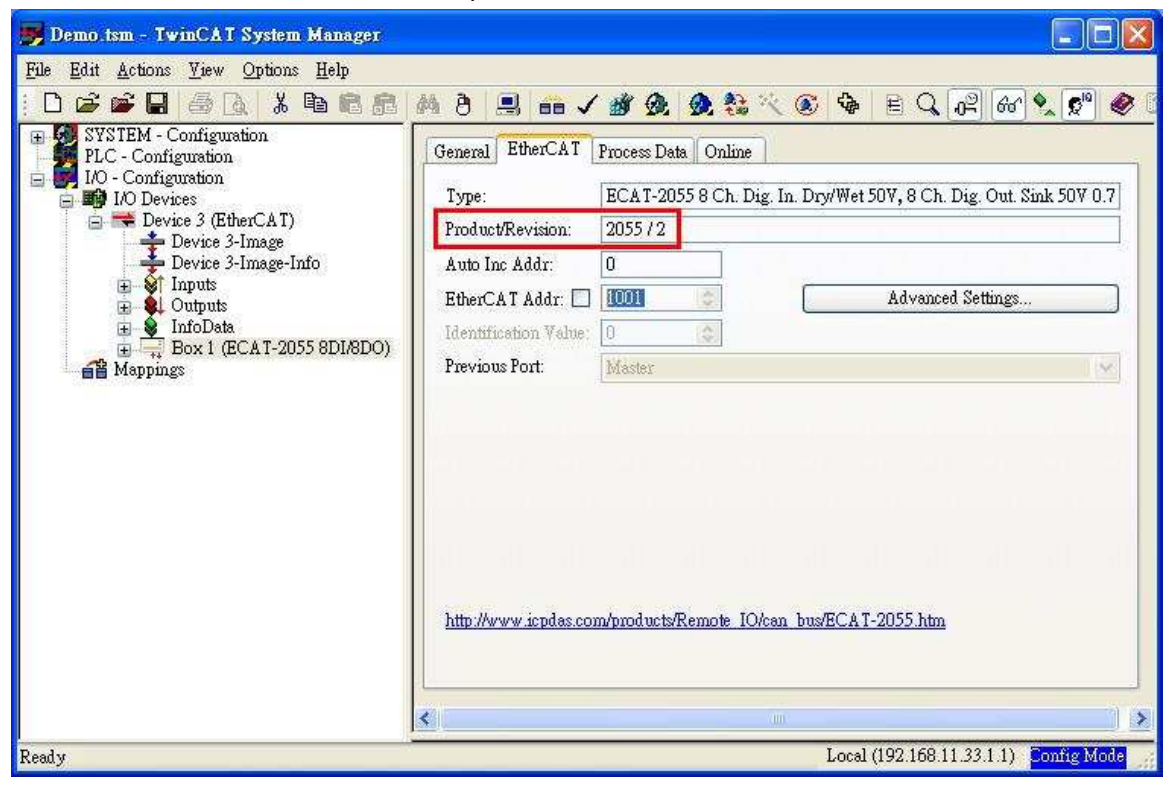

## 4. How to switch ECAT-2000 in Free-Run to Distributed Clock and back?

This part is described how to switch ECAT-2055 to DC mode via *Beckhoff EtherCAT TwinCAT*. You can switch back in the similar way.

(1) Please refer to Page 2(*How to scan...ECAT-2000...*) to get *ECAT-2055 (Box 1*).

(2) Right Click on the item Box 1 (ECAT-2055 8DI/8DO) and choose Change to Alternative Type→ECAT-2055, DC Sync.,..., and confirm to download the EEPROM. During the write access (several seconds) the power supply for the ECAT-2055 and the EtherCAT communication must not be interrupted.

| 👼 Demo.tsm - TwinCAT System                                                                                 | n Manager                                           |                                         |                        |                                     |                   |                                      |                                  |                     |
|----------------------------------------------------------------------------------------------------|-----------------------------------------------------|-----------------------------------------|------------------------|-------------------------------------|-------------------|--------------------------------------|----------------------------------|---------------------|
| <u>File Edit Actions View Options</u>                                                                       | : <u>H</u> elp                                      |                                         |                        |                                     |                   |                                      |                                  |                     |
| SYSTEM - Configuration<br>PLC - Configuration<br>I/O - Configuration<br>I/O Devices<br>Devices 3 (EtherCAT) | General<br>Type:<br>Design                          | EtherCAT                                | 2015 / 2               | 📉 🗭 🍫 E<br>]<br>ig. In. Dry/Wet 50V | ,8 Ch. Dig. C     | 66° 🔦 🕵                              | 0.7                              | ?                   |
| Device 3-Image<br>Device 3-Image-I<br>Standard Inputs<br>Standard InfoData                                  | nfo Auto Ir<br>EtherC.<br>Identifi                  | nc Addr:<br>AT Addr: 🛄<br>cation Value: | 0<br>1001 ©<br>0 ©     | A                                   | dvanced Setti     | ings                                 |                                  |                     |
| Apper Apper                                                                                                 | ad Box<br>ad Module                                 | Port:                                   | Master                 |                                     |                   |                                      | ~                                |                     |
| 🎽 Insert<br>🗙 Delete                                                                                        | Box Before<br>Box                                   |                                         |                        |                                     |                   |                                      |                                  |                     |
| 😭 Impor                                                                                                    | rt Box Before<br>rt Box                             |                                         |                        |                                     |                   |                                      |                                  |                     |
| 炭 Cut<br>聞 <u>Copy</u><br>記 <u>Poste</u><br>記 Poste                                                         | Ctrl+X<br>Ctrl+C<br>Ctrl+V<br>with Links Alt+Ctrl+V | <u>ew icpdas.co</u>                     | n/products/Remote IO   | /can bus/ECAT-20.                   | 5 <u>5.htm</u>    |                                      |                                  |                     |
| 🗙 Disabl                                                                                                    | led                                                 |                                         | 6 F                    | m                                   |                   |                                      | 10.                              | **                  |
| Chanı<br>Add b                                                                                              | ge to Compatible Type<br>o Hot Connect Groups       | ggle                                    | 0x00 (0)<br>1<br>0     | Type<br>BYTE<br>BOOL<br>BOOL        | 1.0<br>0.1<br>0.1 | >Address<br>26.0<br>1522.0<br>1524.0 | InOut<br>Input<br>Input<br>Input | User<br>O<br>O<br>O |
| Chans                                                                                                    | ge to Alternative Type                              | ECAT-2                                  | 055, DC Sync., 8 Ch. 1 | Dig. In. Dry/Wet 50                 | V, 8 Ch. Dig      | Out Sink 503                         | 0.7A                             | C                   |
| Read y                                                                                                    |                                                     |                                         | (0)                    |                                     | Local (192.       | 168.11.33.1.1                        | ) Config                         | Mode                |

- (3) Unplug the power supply and reboot the ECAT-2055.
- (4) Restart a new file and rescan, and confirm the item is **Box 1(ECAT-2055 DC** 
  - Sync. 8DI/8DO), Product/Revision is 2055/100 with DC Tab page.

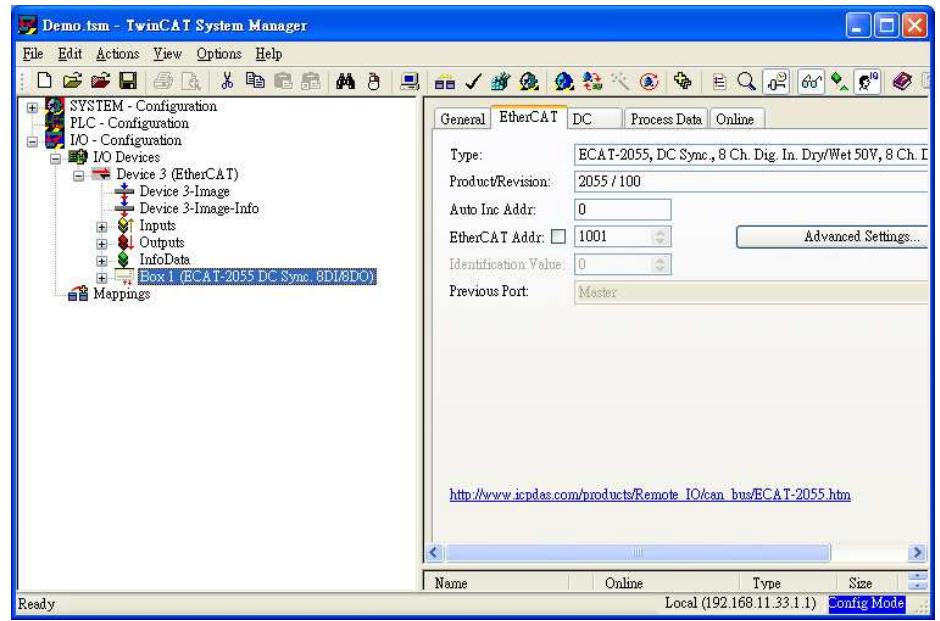

ICP DAS, FAQ for ECAT-2000 Rev. 1.01 Page 9